## 回答送信後に回答内容をダウンロード・保存する方法

回答送信後も一定の期間、回答内容のダウンロード・保存が可能です。

回答送信後に「調査票の一覧」画面(図1)において、「状況」欄に表示される**回答済**をクリックし、「回答状況」画面(図2)に進みます。ここで**ダウンロード**ボタンをクリックすると、「回答内容ダウンロード」画面(図3)が表示されます。ダウンロードファイル形式を選択し、 ダウンロードボタンをクリックしてください。

※1 調査票が正しく送信されている場合、「調査票の一覧」画面において回答日時が表示され、「状況」欄に**回答済**と表示されます(図1)。

※2 ダウンロードファイル形式は、Excel 形式又は PDF 形式から選択できます。(図3)

| 政府統計オンラー                                | イン調査総合窓口           | ○▲ よくあるご質      | 間 📗 🔽 お服   | い合わせ 🤤 ?      | ראגא 📑     | コグアウト               |  |
|-----------------------------------------|--------------------|----------------|------------|---------------|------------|---------------------|--|
| ★ オンライン調査トッ                             | プ > 調査票の一覧         |                |            |               | 正しく        | 关信できて               |  |
| 調査票の一覧                                  |                    |                |            |               |            | いれば回答日時か<br>表示されます。 |  |
| パスワード・連絡先情報の変更 調査回答ファイルの一括送信 調査対象者IDの統合 |                    |                |            |               |            |                     |  |
| <u>注意事項</u>                             | <u> </u>           | <b>回答済</b> をクリ | ノックしま      | ミす。           |            |                     |  |
| お知らせ 🔂                                  |                    |                |            |               |            |                     |  |
| 科学技術研究調査                                |                    |                |            |               |            |                     |  |
| 回答する電子調査票を分                             | フリックしてください。        |                |            | ł             |            | $\downarrow$        |  |
| <u>実施時期</u>                             | 電子調査票 ?            | ファイル形式         | 提出期限       | 記入例 <u>状況</u> | ? 回答日      | 時                   |  |
| YYYY                                    | 🕞 <u>調査票甲(企業A)</u> | HTML形式         | YYYY-07-15 | 回答済           | YYYY-MM-DD | hh:mm               |  |

図1 「調査票の一覧」画面からの確認

| ΥΥΥΥ             |  |  |  |  |  |  |
|------------------|--|--|--|--|--|--|
|                  |  |  |  |  |  |  |
|                  |  |  |  |  |  |  |
| <b>・ロード</b> ボタンを |  |  |  |  |  |  |
| クします。            |  |  |  |  |  |  |
|                  |  |  |  |  |  |  |
|                  |  |  |  |  |  |  |
|                  |  |  |  |  |  |  |

図2 回答状況画面

| 政府統計オンライン調                                    | 査総合窓口 🔍 🔍 🗸                                                                                                    | くあるご質問 📗 🔂 お問い合わ                    | ゎせ   ? ヘルフ                                   | לפידיים 🗗                                 |  |  |  |  |
|-----------------------------------------------|----------------------------------------------------------------------------------------------------|-------------------------------------|----------------------------------------------|-------------------------------------------|--|--|--|--|
| ↑ オンライン調査トップ >  調                             | <u> </u>                                                                                                    | ウンロード                               |                                              |                                           |  |  |  |  |
| 回答内容ダウンロード                                    |                                                                                                    |                                     |                                              |                                           |  |  |  |  |
| 回答内容ダウンロード<br>印刷用・保存用に回答済み又は-<br>ダウンロードファイル形式 | -時保存中の回答内容をダウンロー<br>・<br>・<br>・<br>・<br>・<br>・<br>・<br>・<br>・<br>・<br>、<br>・<br>・<br>・<br>・<br>・<br>・<br>・<br>・<br>・<br>・<br>・<br>・<br>・ | ドすることができます。<br>保存<br>タウ<br>クす<br>ード | したい形式を<br><b>ンロード</b> ボタ<br>ると、調査勇<br>及び保存がで | 選択し、<br>タ <b>ン</b> をクリッ<br>裏のダウンロ<br>きます。 |  |  |  |  |
| ダウンロード 回答状況へ 調査票一覧へ                           |                                                                                                    |                                     |                                              |                                           |  |  |  |  |

図3 回答内容ダウンロード

調査票の回答内容について、後日、集計を担当する独立行政法人統計センターから電話でお 問合せする場合があります。